# Update User Preferences in BullyBuy

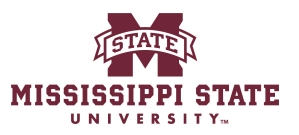

| 1 Navigate to <u>www.b</u>                    | <u>ıllybuy.msstate.edu</u>              |                                  |                   |
|-----------------------------------------------|-----------------------------------------|----------------------------------|-------------------|
|                                               |                                         |                                  |                   |
| 2 Click "User"                                |                                         |                                  |                   |
|                                               | All ▼ Search (Alt+Q)                    | Q 0.00 USD 📜                     | ∞ № 👥             |
|                                               |                                         |                                  | User              |
| ester Dashboard                               |                                         |                                  |                   |
|                                               |                                         |                                  |                   |
|                                               |                                         |                                  |                   |
| Go to:                                        | Favorites   Non-Catalog Item   Quick Or | der Browse: Vendors   Cat        | egories Contracts |
|                                               |                                         |                                  | <u>ч</u>          |
|                                               |                                         |                                  |                   |
| Board                                         |                                         |                                  |                   |
| w Mississippi State portal. All purchases for | goods and services can be made here. T  | raining guides can be accessed l | below.            |
|                                               |                                         |                                  |                   |
|                                               |                                         |                                  |                   |

# **3** Click "View My Profile"

|              |                   | Sasha Cole         |              |            |        |
|--------------|-------------------|--------------------|--------------|------------|--------|
| er Dashboard |                   | View My Profile    |              |            |        |
|              |                   | Dashboards         |              |            |        |
|              |                   | Manage Searches    |              |            |        |
|              |                   | Manage Search Ex   | ports        |            |        |
| Go to:       | Favorites   Non-C | E Set My Home Page | e            |            |        |
|              |                   | Search Help For A  | Solution     |            |        |
|              |                   | My Recently Comp   | leted Requis | itions     | 0      |
|              |                   | My Recently Comp   | leted Purch  | ase Orders | 1      |
| oard         |                   |                    |              |            | Logout |
|              |                   |                    |              |            |        |

#### 4 Click "Notification Preferences"

|            | Language, Time Zone and Display Se | ettings |                       | international priorie numbers must beç |
|------------|------------------------------------|---------|-----------------------|----------------------------------------|
| A Vendors  | App Activation Codes               |         | Mobile Phone Number   |                                        |
|            | Early Access Participation         |         |                       | International phone numbers must bec   |
| Sourcing   | Additional User Settings           |         | E-mail Address *      | sac64@msstate.edu                      |
|            | Update Security Settings           | >       |                       | ogoo (emocracico d                     |
| Reporting  | Default User Settings              | >       | Business Unit         | MSStateUniversity (MSStateUniv         |
|            | User Roles and Access              | >       | Department            |                                        |
| Administer | Ordering and Approval Settings     | >       | Department            | Procurement & Contracts (1)            |
|            | Permission Settings                | >       | Position              | ~                                      |
| Setup      | Notification Preferences           | >       |                       |                                        |
|            | User History                       | >       | Authentication Method | JaggaerOneLogin 🗸                      |
|            | Administrative Tasks               | >       | User Name *           | SGC64                                  |
|            |                                    |         | ★ Required            |                                        |
|            |                                    |         |                       |                                        |
|            |                                    |         |                       |                                        |
|            |                                    |         |                       |                                        |
|            |                                    |         |                       |                                        |

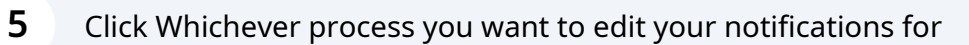

| 먨        | Vendors    | App Activation Codes           |   | Mobile Phone Number   |                                      |
|----------|------------|--------------------------------|---|-----------------------|--------------------------------------|
|          |            | Early Access Participation     |   |                       | International phone numbers must beç |
| 39       | Sourcing   | Additional User Settings       |   | E-mail Address *      | sac64@msstate.edu                    |
|          |            | Update Security Settings       | > |                       | sgeo (emostate.edd                   |
| յլի      | Reporting  | Default User Settings          | > | Business Unit         | MSStateUniversity (MSStateUniv       |
|          |            | User Roles and Access          | > | Department            |                                      |
| <b>A</b> | Administer | Ordering and Approval Settings | > | Department            | Procurement & Contracts (1)          |
| 1        |            | Permission Settings            | > | Position              | ~                                    |
| 8        | Setup      | Notification Preferences       | < |                       |                                      |
|          |            | Administration & Integration   |   | Authentication Method | JaggaerOneLogin 🗸                    |
|          |            | Shopping, Carts & Requisitions |   | User Name *           | SGC64                                |
|          |            | Change Requests                |   |                       |                                      |
|          |            | Purchase Orders                |   | +                     |                                      |
|          |            | Catalog Management             |   | ★ Required            |                                      |
|          |            | Accounts Payable               |   |                       |                                      |
|          |            | Receipts                       |   |                       |                                      |
|          |            | Contracts                      |   |                       |                                      |
|          |            | Sourcing Director              |   |                       |                                      |
|          |            | Vendor Management              |   |                       |                                      |

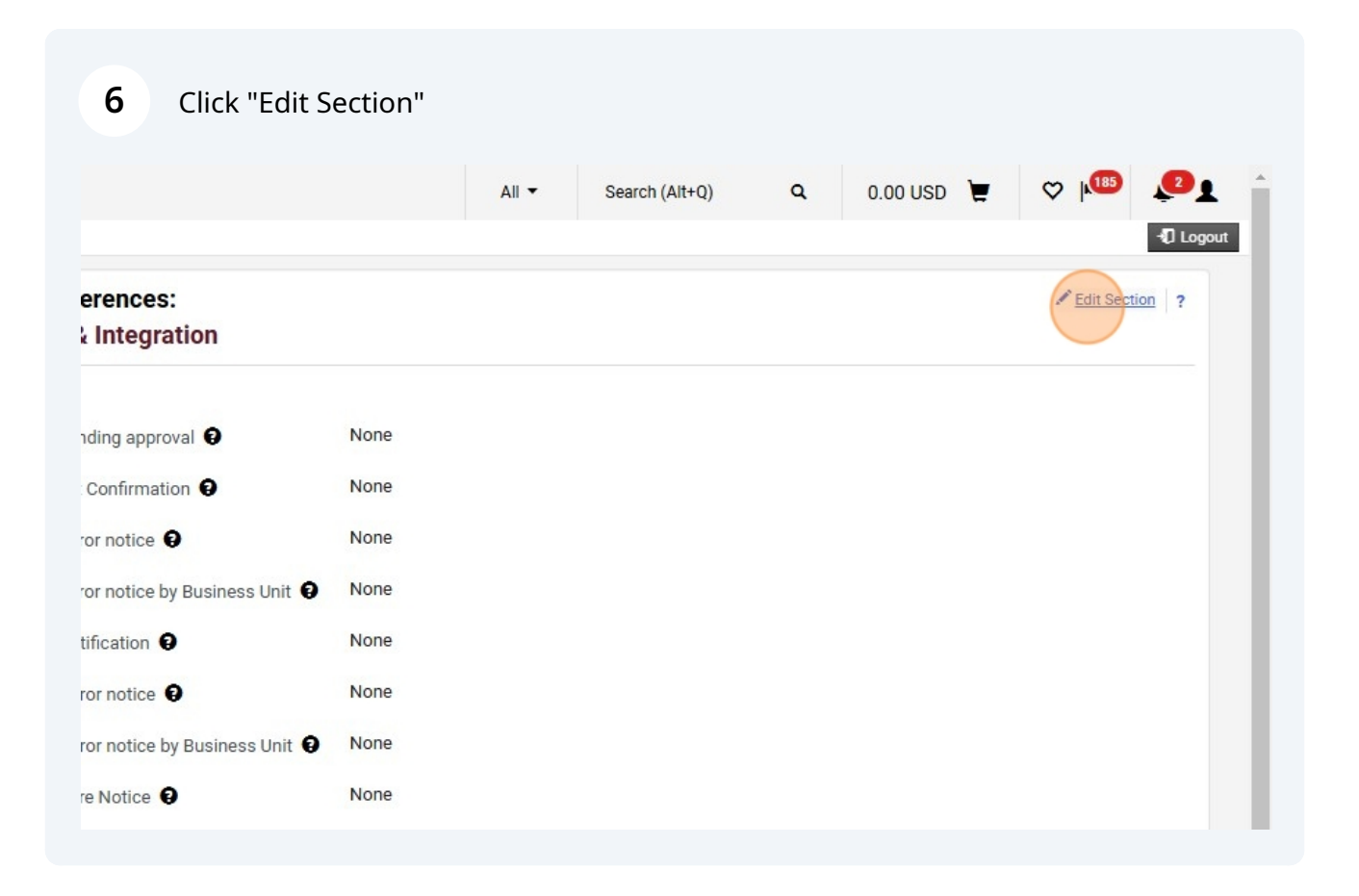

#### Click the "Override" field.

7

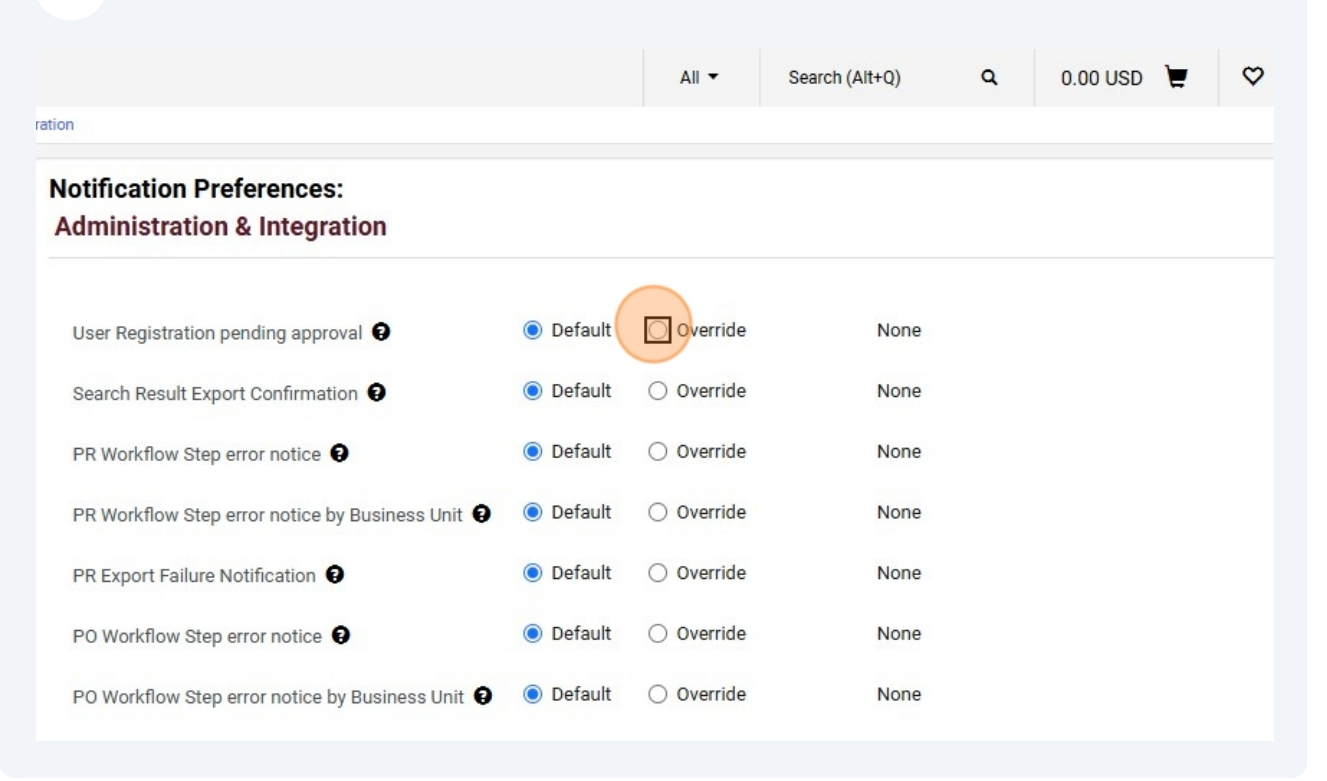

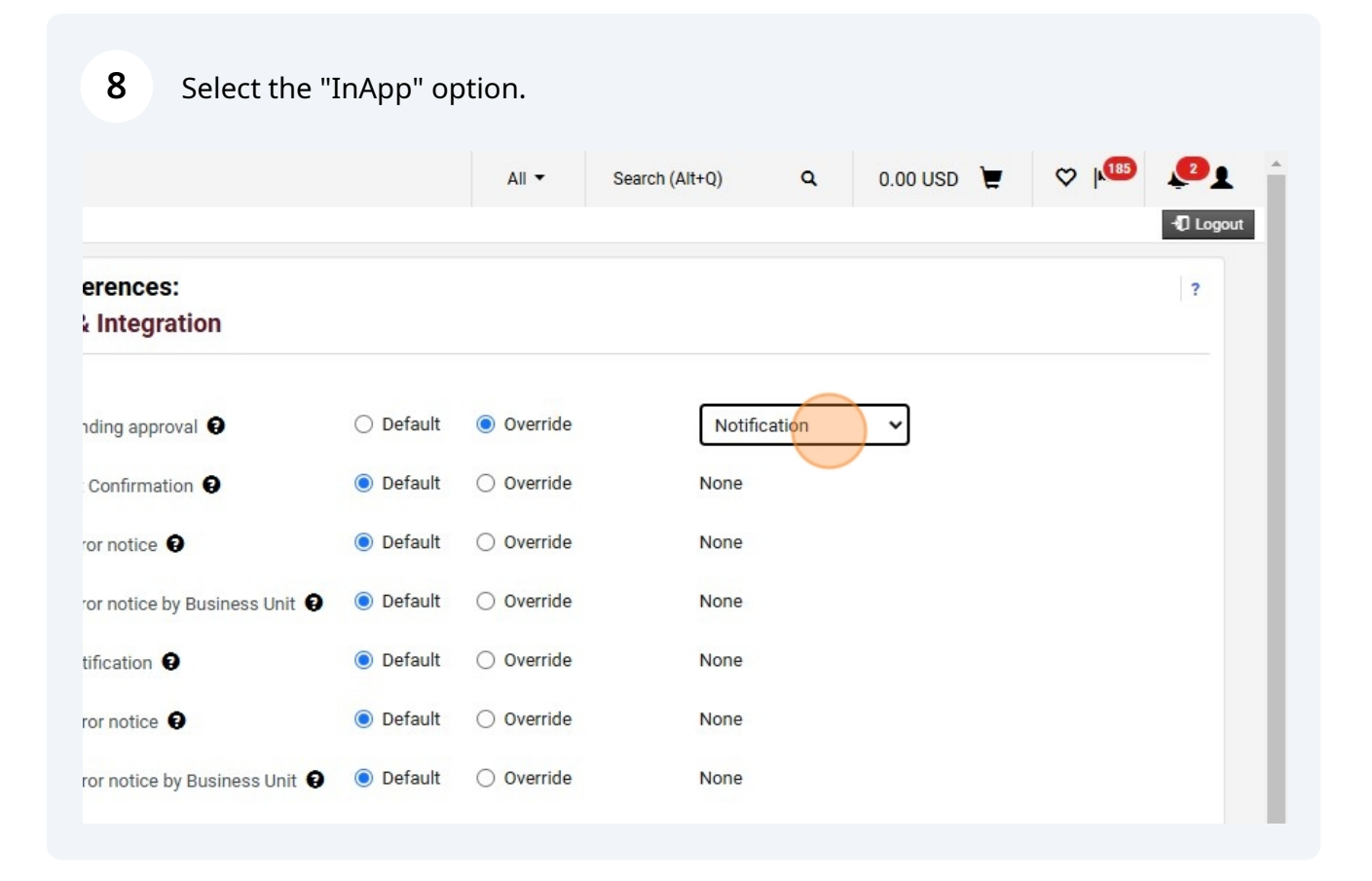

Made with Scribe - https://scribehow.com

Click the "Override" field.

#### ration

9

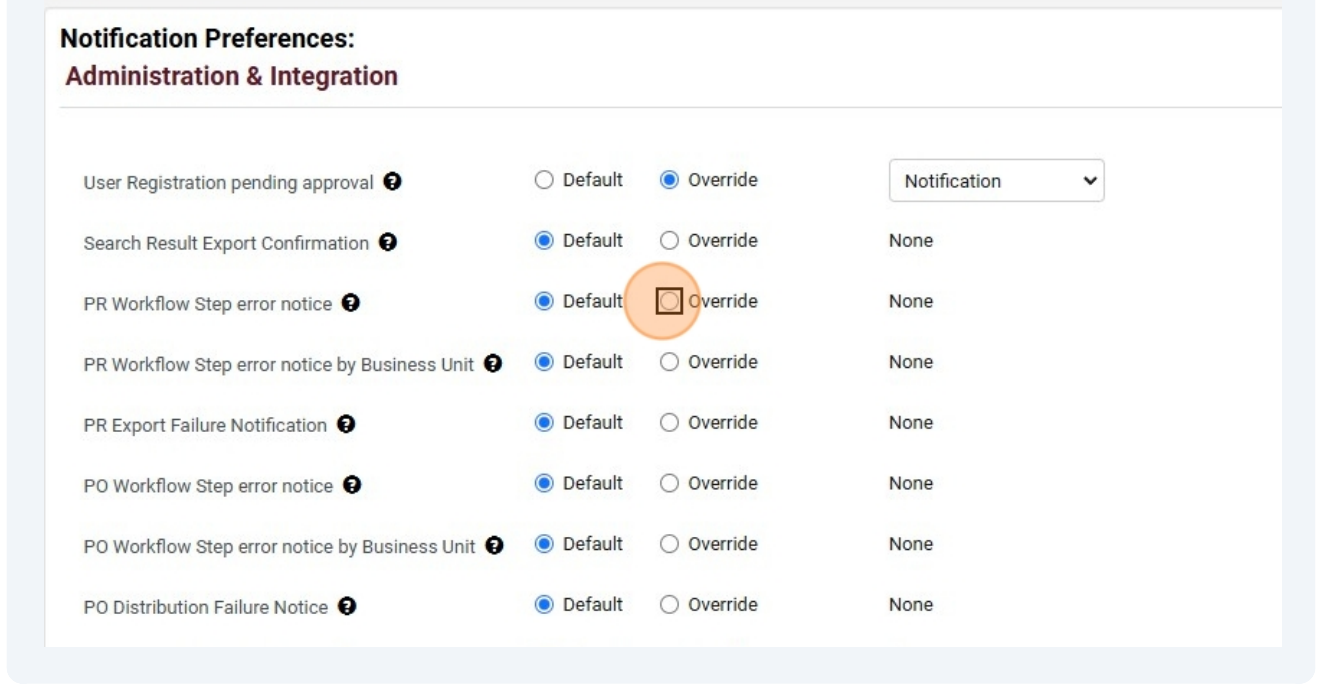

#### **10** Select save to save changes

|                              |                |                                          |                        | ∹D Logou |
|------------------------------|----------------|------------------------------------------|------------------------|----------|
| erences:<br>Integration      |                |                                          |                        | ?        |
|                              |                |                                          |                        |          |
| nding approval 🕄             | 🔿 Default      | Override                                 | Notification 🗸         |          |
| Confirmation 🥹               | Oefault        | Override                                 | None                   |          |
| or notice 😧                  | 🔿 Default      | Override                                 | Email & Notification 🗸 |          |
| or notice by Business Unit 🕄 | 🖲 Default      | ⊖ Override                               | None                   |          |
| ification 😧                  | 🖲 Default      | Override                                 | None                   |          |
| or notice                    | Oefault        | Override                                 | None                   |          |
| or notice by Business Unit 😧 | Oefault        | Override                                 | None                   |          |
| e Notice 😧                   | Default        | Override                                 | None                   |          |
|                              | 0.211.01 or ba | 1.1.1.1.1.1.1.1.1.1.1.1.1.1.1.1.1.1.1.1. |                        |          |

#### 11 Click "Default User Settings"

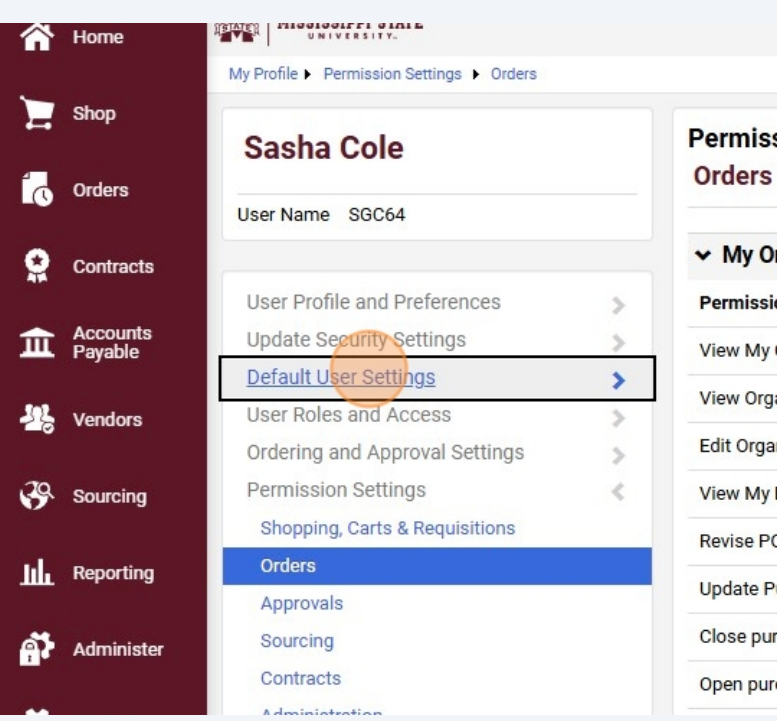

# Permissions:

#### ✓ My Orders/Organization Orders

| Permission                  |   | Value |
|-----------------------------|---|-------|
| View My Orders              | 0 | ~     |
| View Organization Orders    | 0 | ~     |
| Edit Organization Orders    | 0 | -     |
| View My Department Orders   | 0 | ×     |
| Revise PO                   | 0 | -     |
| Update Purchase Order Owner | 0 | -     |
| Close purchase orders       | 0 | 1     |
| Open purchase orders        | 0 | ~     |

#### 12 Click "Default Addresses"

| Shop                | Sasha Cole                         |         |
|---------------------|------------------------------------|---------|
| Orders              | User Name SGC64                    |         |
| 2 Contracts         |                                    |         |
|                     | User Profile and Preferences       | >       |
| Accounts<br>Pavable | Update Security Settings           | >       |
|                     | Default User Settings              | <       |
| 2 Vendors           | Custom Field and Accounting Code D | efaults |
|                     | Default Addresses                  |         |
|                     | Cart Assignees                     |         |
|                     | Financial Approvers                |         |
| Reporting           | Payment Options                    |         |
|                     | User Roles and Access              | >       |
| Administer          | Ordering and Approval Settings     | >       |
|                     | Permission Settings                | <       |
| Setup               | Shopping, Carts & Requisitions     |         |
|                     | Orders                             |         |
|                     | Approvals                          |         |

#### Permissions: Orders

#### ✓ My Orders/Organization Orders

| Permission                   |   | Value |
|------------------------------|---|-------|
| View My Orders               | 0 | ~     |
| View Organization Orders     | 0 | -     |
| Edit Organization Orders     | 0 | ~     |
| View My Department Orders    | 0 | ×     |
| Revise PO                    | 0 | ~     |
| Update Purchase Order Owner  | 0 | ~     |
| Close purchase orders        | 0 | -     |
| Open purchase orders         | 0 | -     |
| Resend PO to Vendor          | 0 | -     |
| Resend PO to External System | 0 | 1     |

### Click this button field.

|                               | All 🗸            | Search (Alt+Q)   | ٩ | 0.00 USD 📜 | ♡   <b>1</b> 89 | 2       |
|-------------------------------|------------------|------------------|---|------------|-----------------|---------|
| sses                          |                  |                  |   |            |                 | *[] Log |
| addresses defined in profile. |                  | ]                |   |            |                 |         |
| edit                          | Select Addresses | ?<br>For Profile |   |            |                 |         |
| defined in profile.           |                  |                  |   |            |                 |         |
|                               |                  |                  |   |            |                 |         |
|                               |                  |                  |   |            |                 |         |
|                               |                  |                  |   |            |                 |         |

### Click this text field.

| Select Addresses For Profile  No addresses defined in profile.  Address Search  Nickname / Address Text Results Per Page 10  Search | elect an address to edit  No addresses defined in profile.  Shipping Addresses  Address Search  Nickname / Address Text Results Per Page 10  Search                        | No addresses define              | d in profile.                                                 |
|----------------------------------------------------------------------------------------------------|----------------------------------------------------------------------------------------------------|----------------------------------|---------------------------------------------------------------|
| No addresses defined in profile. Shipping Addresses   Address Search   Nickname / Address   Text   Results Per Page   10 V   Search | No addresses defined in profile.          Shipping Addresses       Address Search         Nickname / Address       Text         Results Per Page       10 v         Search | lect an address to edit          | Select Addresses For Profile                                  |
| Shipping Addresses Address Search Nickname / Address Text Results Per Page 10 Search Search                                         | Shipping Addresses Address Search Nickname / Address Text Results Per Page 10 Search                                                                                       | No addresses defined in profile. |                                                               |
| Nickname / Address<br>Text<br>Results Per Page 10 V<br>Search                                                                       | Nickname / Address<br>Text<br>Results Per Page 10 V<br>Search                                                                                                    | hipping Addresses                | Address Search                                                |
|                                                                                                    |                                                                                                    |                                  | Nickname / Address<br>Text<br>Results Per Page 10 V<br>Search |

### Click this radio button.

| counting oode i | verounds |                    |                                             |                                      |
|-----------------|----------|--------------------|---------------------------------------------|--------------------------------------|
|                 |          | Shipping Addresses | Address Search                              |                                      |
|                 |          |                    | Nickname / Address Text<br>Results Per Page | procurement                          |
| S               | >        |                    |                                             | Search                               |
| al Settings     | >        |                    | Addresses Found:                            | 1 Page 1 of 1                        |
|                 | >        |                    | Name                                        | Address                              |
| es              | >        |                    | Contracts                                   | 245 Barr Avenue<br>610 McArthur Hall |
|                 | >        |                    |                                             | Mississippi State, MS                |
|                 | >        |                    |                                             | United States                        |

#### Click this text field.

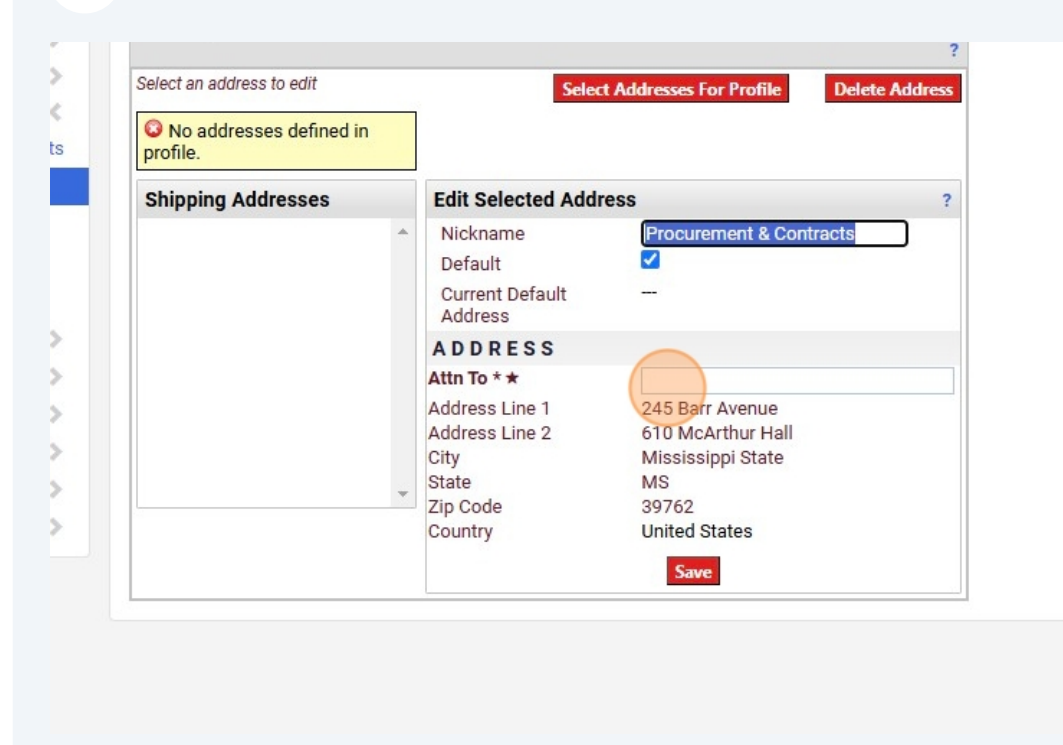

#### Click this button field.

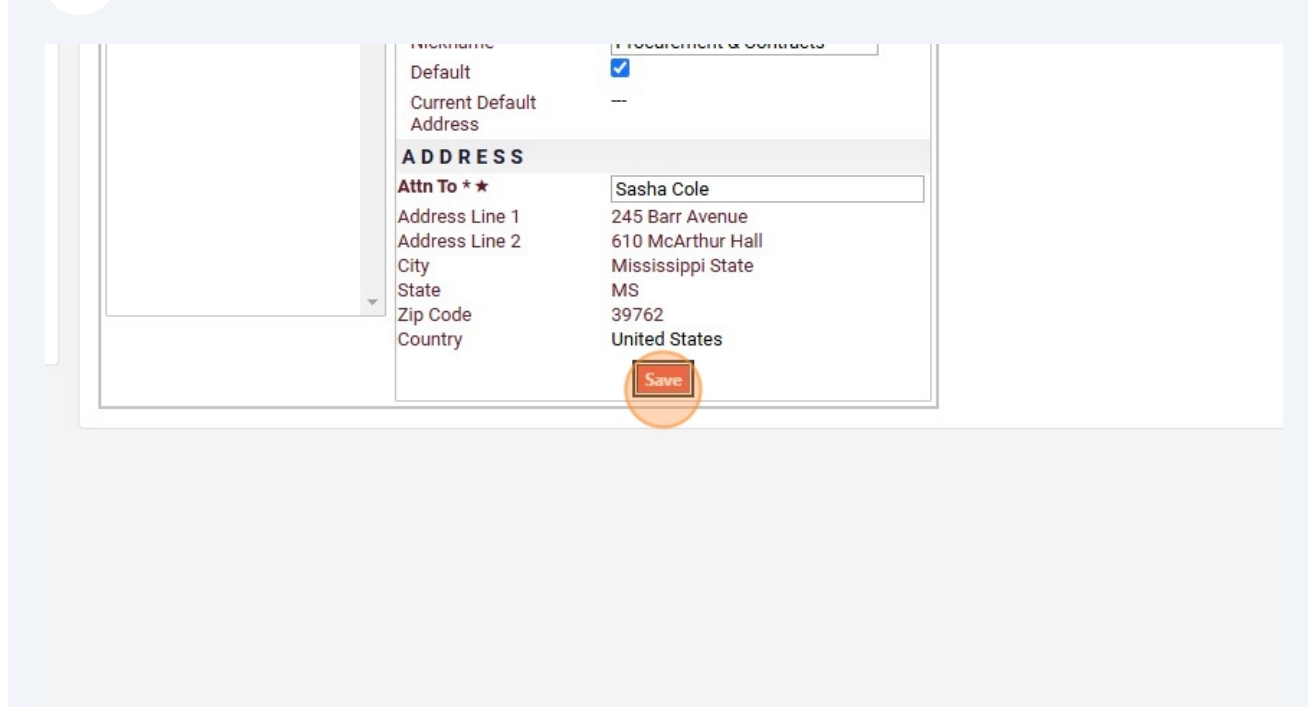

### Click this button field.

|                           |   |                                                                                         | All 👻                                                                                                   | Search (Alt+Q)  | ٩ | 0.00 USD 📜 |
|---------------------------|---|-----------------------------------------------------------------------------------------|----------------------------------------------------------------------------------------------------|-----------------|---|------------|
|                           |   |                                                                                         |                                                                                                    |                 |   |            |
| Default Addresses         |   |                                                                                         |                                                                                                    |                 |   |            |
| Ship To Bill To           |   |                                                                                         |                                                                                                    |                 |   |            |
| Select an address to edit |   | Selec                                                                                   | t Addresses For Profile Dele                                                                            | ?<br>te Address |   |            |
| Shipping Addresses        |   | Edit Selected Add                                                                       | ess                                                                                                    | ?               |   |            |
| Procurement & Contracts   | * | Nickname<br>Default<br>Current Default<br>Address                                       | Procurement & Contracts                                                                                 |                 |   |            |
|                           |   | ADDRESS                                                                                 |                                                                                                    |                 |   |            |
|                           |   | Attn To * *<br>Address Line 1<br>Address Line 2<br>City<br>State<br>Zip Code<br>Country | Sasha Cole<br>245 Barr Avenue<br>610 McArthur Hall<br>Mississippi State<br>MS<br>39762<br>United States |                 |   |            |

| Default Addresses         |                                                     |
|---------------------------|-----------------------------------------------------|
| Ship To Bill To           |                                                     |
| Select an address to edit | ?<br>Select Addresses For Profile                   |
| Shipping Addresses        | Address Search                                      |
| Procurement & Contracts   | Nickname / Address<br>Text<br>Results Per Page 10 V |
|                           | Search                                              |
|                           |                                                     |

#### Made with Scribe - https://scribehow.com

# 22 Click "Receiving & Property Control"

| tings                 |         | Shipping Addresses      | Address Search                                                  |                        |
|-----------------------|---------|-------------------------|-----------------------------------------------------------------|------------------------|
| s<br>ccounting Code D | efaults | Procurement & Contracts | ▲ Nickname / Address receiving<br>Text<br>Results Per Page 10 ✓ |                        |
|                       |         |                         | Addresses Found: 1<br>Name                                      | Page 1 of 1<br>Address |
| SS                    | >       |                         | Receiving & Property Control                                    | 405 East Garrard Rd    |
| al Settings           | >       |                         |                                                                 | United States          |
|                       | >       |                         |                                                                 |                        |
| ices                  | >       |                         |                                                                 |                        |
|                       | >       |                         |                                                                 |                        |
| 6                     |         |                         |                                                                 |                        |

# **23** Be sure to enter your name and Mailstop when doing an order to the receiving station.

| Nickname       Receiving & Property Control         Default                                                                                | hipping Addresses      |   | Edit Selected Add                                                  | ress ?                                                            |
|----------------------------------------------------------------------------------------------------|------------------------|---|--------------------------------------------------------------------|-------------------------------------------------------------------|
| A D D R E S S<br>Attn: * *<br>Address Line 1 405 East Garrard Rd<br>City Starkville<br>State MS<br>Zip Code 39759<br>Country United States | rocurement & Contracts | * | Nickname<br>Default<br>Current Default<br>Address                  | Receiving & Property Control                                      |
| Attn: * * Address Line 1 405 East Garrard Rd<br>City Starkville<br>State MS<br>Zip Code 39759<br>Country United States                     |                        |   | ADDRESS                                                            |                                                                   |
|                                                                                                    |                        | * | Attn: *★<br>Address Line 1<br>City<br>State<br>Zip Code<br>Country | 405 East Garrard Rd<br>Starkville<br>MS<br>39759<br>United States |

### 24 Click Save

| Procurement & Contracts A Nickname Receiving & Property Cont Default Current Default Address A D D R E S S                                                 |  |
|----------------------------------------------------------------------------------------------------|--|
| Current Default Procurement & Contracts<br>Address<br>A D D R E S S                                                                                        |  |
| A D D R E S S                                                                                                    |  |
|                                                                                                    |  |
| Attn: * * Sasha Cole MailStop 9718<br>Address Line 1 405 East Garrard Rd<br>City Starkville<br>State MS<br>Zip Code 39759<br>Country United States<br>Save |  |

#### 25 Click "Financial Approvers"

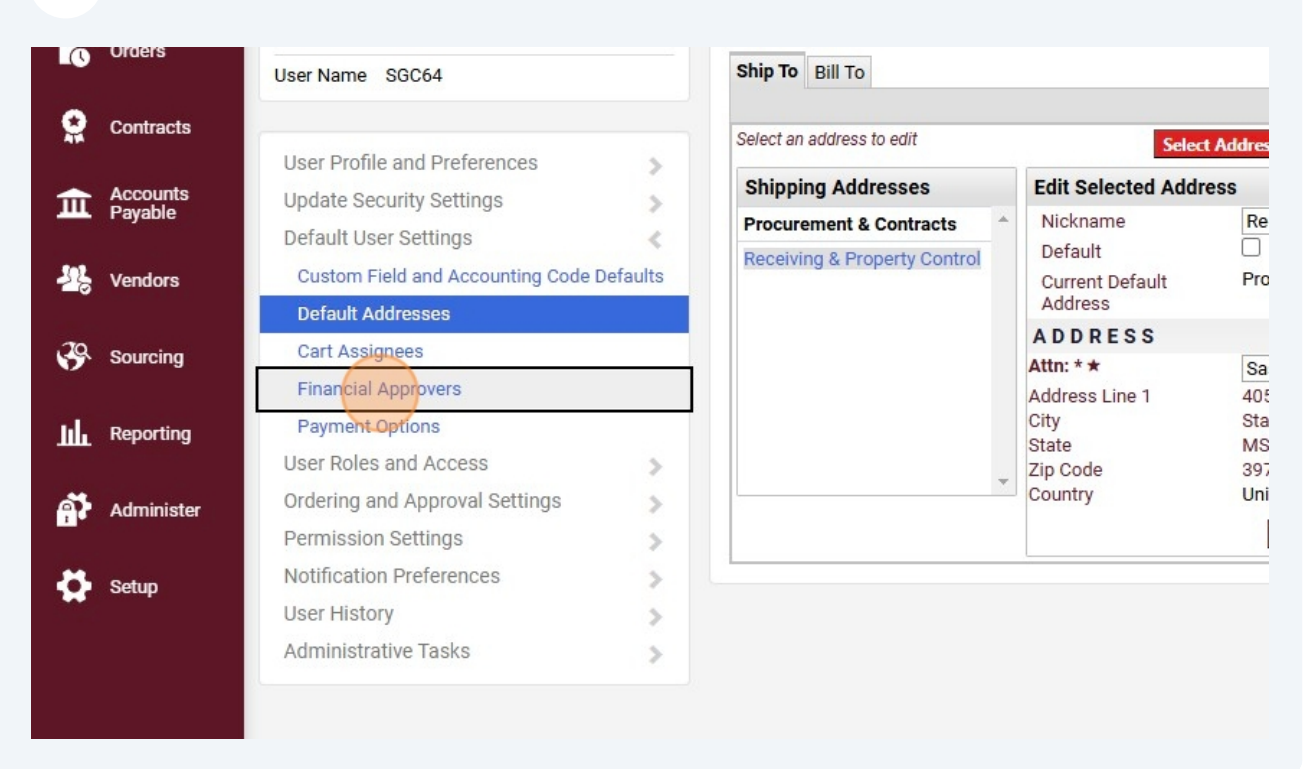

#### **26** Click this button field.

| Sasha Cole                       |          | Payment Options             |  |
|----------------------------------|----------|-----------------------------|--|
| User Name SGC64                  |          | Apply the default card.     |  |
| User Profile and Preferences     |          | Acid A New Card<br>My Cards |  |
| Update Security Settings         | >        |                             |  |
| Default User Settings            | <        |                             |  |
| Custom Field and Accounting Code | Defaults |                             |  |
| Default Addresses                |          |                             |  |
| Cart Assignees                   |          |                             |  |
| Financial Approvers              |          |                             |  |
| Payment Options                  |          |                             |  |
| User Roles and Access            | >        |                             |  |
|                                  |          |                             |  |
| Ordering and Approval Settings   | >        |                             |  |

### Click the "Data" field.

| Card Details         Name this card (e.g. My Visa) ★       JG Procurement and contract         Cardholder Name       JC PRocurement and contract         Card Number       I2345678910         Card Number       12345678910         Expiration Date       1 ♥ 2026 ♥         Default card       I                  | ?                      |                  |    |  |
|----------------------------------------------------------------------------------------------------|------------------------|------------------|----|--|
| Card Details         Name this card (e.g. My Visa) *       JG Procurement and contract         Cardholder Name       JC PRocurement and contract         Card Number       12345678910         Card Number       12345678910         Expiration Date       1 v 2026 v         Default card       Image: Card Number |                        |                  |    |  |
| Name this card (e.g. My Visa) ★       JG Procurement and contract         Cardholder Name       JC PRocurement and contract         Card Number       12345678910         Expiration Date       1 ✓ 2026 ✓         Default card       Save                                                                          | ?                      |                  | Ca |  |
| Cardholder Name<br>Card Number<br>Card Number<br>Expiration Date<br>Default card<br>Save<br>JC PRocurement and contract<br>12345678910<br>© Card Number is invalid.<br>1 ♥ 2026 ♥<br>Save                                                                                                    | ment and contract      | (e.g. My Visa) ★ | N  |  |
| Card Number 12345678910<br>Card Number is invalid.<br>Expiration Date 1 ♥ 2026 ♥<br>Default card ♥<br>Save                                                                                                    | ment and contracts     | ne               | C  |  |
| Expiration Date 1 V 2026 V<br>Default card V<br>Save                                                                                                    | 10<br>mber is invalid. |                  | C  |  |
| Default card Save                                                                                                    | 6 🗸                    | Ĩ                | E  |  |
| Save                                                                                                    |                        |                  | De |  |
|                                                                                                    |                        | Sav              |    |  |
|                                                                                                    |                        |                  |    |  |

| Name this card (e.g. My Visa) ★       JG Procurement and contract         Cardholder Name       JC PRocurement and contracts         Card Number       1234567891002         © Card Number is invalid.         Expiration Date       1 ♥ 2026 ♥         Default card       Save |
|----------------------------------------------------------------------------------------------------|

# 29 Click "Default User Settings"

|          |            |                                     |         |                       | odona                                |
|----------|------------|-------------------------------------|---------|-----------------------|--------------------------------------|
| <b>Q</b> | Contracts  | User Profile and Preferences        | - 2     | Last Name             | Cole                                 |
| 俞        | Accounts   | User's Name, Phone Number, Email, e | etc.    | Phone Number          | ext.                                 |
|          | Гауаріе    | Language, Time Zone and Display Se  | ettings |                       | International phone numbers must bec |
| -32      | Vendors    | App Activation Codes                |         | Mobile Phone Number   |                                      |
|          |            | Early Access Participation          |         |                       | International phone numbers must beg |
| 39       | Sourcing   | Additional User Settings            |         | E-mail Address *      | sac64@msstate.edu                    |
|          |            | Update Security Settings            | >       |                       | Sgeo-(amsstate.edu                   |
| հե       | Reporting  | Default User Settings               | >       | Business Unit         | MSStateUniversity (MSStateUniv       |
|          |            | User Roles and Access               | >       | Department            |                                      |
| ត្       | Administer | Ordering and Approval Settings      | >       | bepartment            | Procurement & Contracts (1)          |
|          |            | Permission Settings                 | >       | Position              | ~                                    |
| -0-      | Setup      | Notification Preferences            | >       | Authentiestics Mathed |                                      |
|          |            | User History                        | >       | Authentication Method | JaggaerOneLogin 🖌                    |
|          |            | Administrative Tasks                | >       | User Name *           | SGC64                                |
|          |            |                                     |         | ★ Required            |                                      |

#### 30 Click "Custom Field and Accounting Code Defaults"

| 😭 Contracts |                                    |          | Last Name             | Cole                                |
|-------------|------------------------------------|----------|-----------------------|-------------------------------------|
|             | User Profile and Preferences       | <        |                       |                                     |
| Accounts    | User's Name, Phone Number, Email,  | etc.     | Phone Number          | ext.                                |
|             | Language, Time Zone and Display Se | ettings  |                       | International phone numbers must be |
| Vendors     | App Activation Codes               |          | Mobile Phone Number   |                                     |
|             | Early Access Participation         |          |                       | International phone numbers must be |
| Sourcing    | Additional User Settings           |          | E-mail Address *      | and Competete edu                   |
|             | Update Security Settings           | >        | E man Address         | sgco4@msstate.euu                   |
| Reporting   | Default User Settings              | <        | Business Unit         | MSStateUniversity (MSStateUniv      |
|             | Custom Field and Accounting Code I | Defaults | Department            |                                     |
| Administer  | Default Addresses                  |          | Department            | Procurement & Contracts (1)         |
|             | Cart Assignees                     |          | Position              | ~                                   |
| Setup       | Financial Approvers                |          | 1.02.4703.42294.4     |                                     |
|             | Payment Options                    |          | Authentication Method | JaggaerOneLogin 🖌                   |
|             | User Roles and Access              | >        | User Name *           | SGC64                               |
|             | Ordering and Approval Settings     | >        |                       |                                     |
|             | Permission Settings                | >        | +                     |                                     |
|             | Notification Preferences           | >        | ★ Required            |                                     |
|             | Liser History                      |          |                       |                                     |

### 31 Click "Code Favorites"

| н | - | - | π | - | - | 17 |     | 11 | - | -  | - | - |
|---|---|---|---|---|---|----|-----|----|---|----|---|---|
| 1 | ວ | Ð | ı | ວ | J | 11 | - 1 |    | э | 1. | 4 | E |
|   |   |   |   | - |   |    |     | -  | - |    |   |   |

| e 🕨 | Custom | Field | and | Accounting | Code | Defaults |
|-----|--------|-------|-----|------------|------|----------|
|-----|--------|-------|-----|------------|------|----------|

| ha Cole                         |          | Custom Field and Accounting Code Defaults |               |             |             |  |  |  |
|---------------------------------|----------|-------------------------------------------|---------------|-------------|-------------|--|--|--|
| lame SGC64                      |          | Header (int.) Codes Code Fav              | rorites       |             |             |  |  |  |
|                                 |          | Custom Field Name                         | Default Value | Description | Edit Values |  |  |  |
| Profile and Preferences         | >        | Process as Contract                       | No Defau      | lt Value    | Edit        |  |  |  |
| te Security Settings            | >        | Work Order                                | No Defau      | It Value    | T-PA        |  |  |  |
| ult User Settings               | <        |                                           | No Bela       |             | Ealt        |  |  |  |
| tom Field and Accounting Code [ | Defaults | Phase                                     | No Defau      | It Value    | Edit        |  |  |  |
| ault Addresses                  |          | State Contract Number                     | No Defau      | lt Value    | Edit        |  |  |  |
| Assignees                       |          | Budget Exceeded                           | No Defau      | lt Value    | Edit        |  |  |  |
| ncial Approvers                 |          | Separate Check                            | м             |             | Edit        |  |  |  |
| ment Options                    |          |                                           |               |             |             |  |  |  |
| Roles and Access                | >        |                                           |               |             |             |  |  |  |
| ring and Approval Settings      | >        |                                           |               |             |             |  |  |  |
| ission Settings                 | >        |                                           |               |             |             |  |  |  |

### 32 Click "Add"

| S           |                                    |          |
|-------------|------------------------------------|----------|
|             | User Name SGC64                    |          |
| acts        |                                    |          |
|             | User Profile and Preferences       | >        |
| unts<br>ole | Update Security Settings           | >        |
|             | Default User Settings              | <        |
| ors         | Custom Field and Accounting Code D | )efaults |
|             | Default Addresses                  |          |
| ing         | Cart Assignees                     |          |
|             | Financial Approvers                |          |
| rting       | Payment Options                    |          |
|             | User Roles and Access              | >        |
| nister      | Ordering and Approval Settings     | >        |
|             | Permission Settings                | >        |
|             | Notification Preferences           | >        |
|             | User History                       | >        |
|             | Administrative Tasks               | 5        |

| eader (int.)                            | Codes                     | Code Fav                   | orites             |                                      |                                         |
|-----------------------------------------|---------------------------|----------------------------|--------------------|--------------------------------------|-----------------------------------------|
| Business Un                             | its: MS                   | StateUniver                | rsity (MSStateU    | niversity) 🗸                         |                                         |
| ised combina<br>heckout by e<br>rofile. | ation of a<br>diting the  | ccounting co<br>codes sect | ion or by selectin | out splits. Code<br>g it as your def | e Favorites are ac<br>ault accounting o |
| Add                                     | g Code:                   | s                          |                    |                                      |                                         |
| Add<br>Accountin<br>Procuremn           | <b>g Code</b> :<br>t fund | S                          |                    |                                      |                                         |
| Add<br>Accountin<br>Procuremn<br>Chart  | <b>g Code</b> :<br>t fund | <b>s</b><br>Fund           | Organization       | Account                              | Program                                 |

All 🔻

Search (A

### **33** Click this button field.

|       | 🗌 Default                                  |                    |                    |        |                 |                         |             | Switch to De | eskt |
|-------|--------------------------------------------|--------------------|--------------------|--------|-----------------|-------------------------|-------------|--------------|------|
|       | Fund                                       |                    | Organization       |        | Accour          | nt                      | Pro         | ogram        |      |
| 10000 | 00                                         | 470100             |                    |        |                 |                         | 041000      |              |      |
| S     | Select from all values                     | Sel                | ect from all value | S      | Select from all | values                  | Select from | m all values |      |
|       |                                            |                    |                    | Save C | ancel           |                         |             |              |      |
|       | Accounting Cod                             | les                | _                  | Save   | ancel           | 1                       | ?           | _            |      |
| 1     | Accounting Cod<br>Procuremnt fund          | les                |                    | Save C | ancel           | dit Delete              | ;           |              |      |
|       | Accounting Cod<br>Procuremnt fund<br>Chart | <b>les</b><br>Fund | Organization       | Save C | ancel           | idit Delete<br>Activity |             |              |      |

### 34 Click "Delete"

| nits                           | : MSStateUniver                                                                          | rsity (MSStateU                                                                     | niversity) 🗸                                                               |                                                                              |                                                                          |
|--------------------------------|------------------------------------------------------------------------------------------|-------------------------------------------------------------------------------------|----------------------------------------------------------------------------|------------------------------------------------------------------------------|--------------------------------------------------------------------------|
| ivori<br>ou m<br>natic<br>edit | tes for quick acces<br>hay create a new Ca<br>on of accounting co<br>ting the codes sect | es to accounting (<br>ode Favorite by cl<br>odes with or with<br>ion or by selectin | code combinati<br>licking the "Add<br>out splits. Code<br>g it as your def | ions saved to yo<br>I" button and ent<br>Pavorites are ac<br>ault accounting | ur profile during<br>ering a commonly<br>ccessed during<br>codes in your |
| ng                             | Codes                                                                                    |                                                                                     |                                                                            |                                                                              | ?                                                                        |
| nt fu                          | und                                                                                      |                                                                                     |                                                                            |                                                                              | Edit                                                                     |
|                                | Fund                                                                                     | Organization                                                                        | Account                                                                    | Program                                                                      | Activity                                                                 |
| ppi<br>ity                     | 100000<br>MSU Education<br>and General<br>Fund                                           | 470100<br>Procurement<br>& Contracts                                                | no value                                                                   | 041000<br>Libraries                                                          | no value                                                                 |
|                                |                                                                                          |                                                                                     |                                                                            |                                                                              | Edit Delete                                                              |
| ł                              |                                                                                          |                                                                                     |                                                                            |                                                                              |                                                                          |

### 35 Click "Delete"

| rocuremnt fund                                                                                                    | it Delete |
|----------------------------------------------------------------------------------------------------|-----------|
| Confirmation                                                                                                    | ×         |
| Are you sure you want to delete this accounting code favorite?                                                                                                    |           |
| Delete                                                                                                    | lose      |
| Chart Fund Organization Account Program                                                                                                    | Activity  |
| 1         100000         470100         no value         041000           Mississippi         MSU Education         Procurement         Libraries           State         and General         & Contracts           University         Fund | no value  |
| Code Favorites for Check Requests & Invoices                                                                                                    |           |